# Prodloužení a změny výpůjční lhůty

Prodloužení výpůjční lhůty dokumentu se provádí ve čtenářském kontě na kartě **Výpůjčky**.

## Standardní prodloužení výpůjček

### Prodloužení výpůjční lhůty všech vypůjčených dokumentů

- V seznamu likněte na tlačítko "Akce pro vybrané exempláře" (nebo umístěte myš do oblasti se seznamem vypůjčených dokumentů a klikněte pravým tlačítkem)
- 2. Z nabídky vyberte položku "Prodloužit vše"

| erni | ňáková, Eva                                                      |              |           |                | 7 0/0         | \$ 0.00 |                                                                                                    | -2)                                  | 1       |
|------|------------------------------------------------------------------|--------------|-----------|----------------|---------------|---------|----------------------------------------------------------------------------------------------------|--------------------------------------|---------|
| půj  | čky                                                              |              |           |                |               |         | Ak                                                                                                    | ce pro <u>v</u> ybrar                | né exen |
|      | Název                                                            | Čárový kód   | Signatura | Datum výpůjčky | K vrácení dne | F       | Kopírovat do s                                                                                                    | chránky                              |         |
|      | Advanced grammar in use : a self-study reference and practic     | 424480026186 | JZ-4.2    | 9.5.14 17:20   | 22.9.14 23:59 |         | Přid <u>a</u> t do skup                                                                                                    | Přid <u>a</u> t do skupiny exemplářů |         |
|      | Linux v kostce : pohotová referenční příručka                    | 424480014623 | VO-2.2    | 9.5.14 17:20   | 22.9.14 23:59 |         | Zobrazit v katalogu<br>Zobrazit <u>d</u> etaily exempláře                                                                                  |                                      |         |
|      | Philosophic classics : Bacon to Cant                             | 424480032288 | FL-2      | 9.5.14 17:20   | 22.9.14 23:59 |         |                                                                                                    |                                      |         |
|      | Evropská společenství : První pilíř Evropské unie                | 424480005524 | Soc-5.7.1 | 9.5.14 17:20   | 22.9.14 23:59 |         | Zobrazit několik posledních výpůjče                                                                                                    |                                      |         |
|      | Nejsilnější zbraň : Emil Kapaun, vojenský kaplan a hrdina korej  | 424480035099 | PT-7.2    | 29.5.14 12:01  | 22.9.14 23:59 |         | Zobrazit spušt                                                                                                    | obrazit spuŝt <u>ê</u> né události   |         |
|      | Co je metafyzika ?                                               | 424480033258 | FL-3/H    | 16.6.14 13:16  | 22.9.14 23:59 |         | Editovat atribu                                                                                                    | utv exempláře                        |         |
| 7    | Portál : slevová karta - věrnostní program nakladatelství Portál | -059163      | V hrnedku | 27.6.14 13:25  | 22.9.1423:59  |         | Změnit datum vrácení<br>Označit jako ztracené (čtenářem)<br>Označit jako údajně vrácené<br>Označit jako údajně nikdy nevypůj<br>Prodloužit |                                      |         |
|      |                                                                  |              |           |                |               |         | Prodloužit vse<br>Prodloužit k da<br>Vrátit<br>Přidat poplatel                                                                             | tu<br>¢                              |         |

- Ve vyskakovacím okně potvrďte, že chcete prodloužit vybrané exempláře kliknutím na tlačítko OK
- Dojde k prodloužení všech výpůjček a zároveň se zároveň se pro každý titul sníží počet zbývajících povolených prodloužení (počet povolených prodloužení závisí na lokálním natavení dané knihovny).
- 5. V případě, že některé dokumenty není možné prodloužit (např. byl vyčerpán povolený limit prodloužení apod.), objeví se vyskakovací okno s dotazem, zda udělat výjimu a akci skutečně provést. K potrvzení výjimky je nutné příslušné oprávnění.

#### Prodloužení výpůjční lhůty vybraných dokumentů

- V seznamu výpůjček vyberte kurzorem jednu nebo více výpůjček (výběr více položek je možný podržením klávesy "*Ctrl"* a kliknutím levého tlačítka myši na vybraném řádku)
- 2. Klikněte na tlačítko "Akce pro vybrané exempláře" (nebo klikněte pravým tlačítkem myši)
- 3. Z nabídky vyberte položku "Prodloužit"
- Ve vyskakovacím okně potvrďte, že chcete prodloužit vybrané exempláře kliknutím na tlačítko OK
- Dojde k prodloužení vybraných výpůjček a zároveň se pro daný titul sníží počet zbývajících povolených prodloužení.
- 6. V případě, že některé dokumenty není možné prodloužit (např. byl vyčerpán povolený limit prodloužení apod.), objeví se vyskakovací okno s dotazem, zda udělat výjimu a akci skutečně provést. K potrvzení výjimky je nutné příslušné oprávnění.

Last update: 2014/07/24 vypujcni\_protokol:prodlouzeni https://eg-wiki.osvobozena-knihovna.cz/doku.php/vypujcni\_protokol:prodlouzeni?rev=1406196451 12:07

| 18 |
|----|
|    |
|    |
|    |
|    |
|    |
|    |

#### Prodloužení výpůjček ke konkrétnímu datu

- 1. V seznamu výpůjček vyberte kurzorem jednu nebo více výpůjček (výběr více položek je možný podržením klávesy **"Ctrl"** a kliknutím levého tlačítka myši na vybraném řádku)
- 2. Klikněte na tlačítko "Akce pro vybrané exempláře" (nebo klikněte pravým tlačítkem myši)
- 3. Z nabídky vyberte položku "Prodloužit k datu"
- Ve vyskakovacím okně vyberte požadované datum. Datum můžete zadat buď pomocí klávesnice nebo pomocí miniaplikace kalendáře.

| 1    | INDZEV                                                               | Čárový kód              | Signatura          | Datum výpůjčky | K vrácení dne                              | Pokuty zastaveny Zbývající prodloužení |
|------|----------------------------------------------------------------------|-------------------------|--------------------|----------------|--------------------------------------------|----------------------------------------|
|      | Advanced grammar in use : a self-study reference and practic         | 424480026186            | JZ-4.2             | 9.5.14 17:20   | 22.9.14 23:59                              | 1                                      |
| 2    | Linux v kostce : pohotová referenční příručka                        | 424480014623            | VO-2.2             | 9.5.14 17:20   | 22.9.14 23:59                              | 2                                      |
| 3    | Philosophic classics : Bacon to Cant                                 | 424480032288            | FL-2               | 9.5.14 17:20   | 22.9.14 23:59                              | 3                                      |
| ŧ.   | Evropská společenství : První pilíř Evropské unie                    | 424480005524            | Soc-5.7.1          | 9.5.14 17:20   | 22.9.14 23:59                              | 3                                      |
| ;    | Nejsilnější zbraň : Emil Kapaun, vojenský kaplan a hrdina korej      | 424480035099            | PT-7.2             | 29.5.14 12:01  | 22.9.14 23:59                              | 10                                     |
| ;    | Co je metafyzika ?                                                   | 424480033258            | FL-3/H             | 16.6.14 13:16  | 22.9.14 23:59                              | 10                                     |
| ,    | Portál : slevová karta - věrnostní program nakladatelství Portál     | -059163                 | V hrnecku          | 27.6.14 13:25  | 22.9.14 23:59                              | 10                                     |
|      | Zadejte nové datum vrácení<br>Datum: 25.07.2014                      | pro prodloužení exemplá | iře: 424480005524, |                |                                            |                                        |
|      |                                                                      |                         |                    |                |                                            |                                        |
|      | červenec                                                             | 2014                    |                    |                |                                            |                                        |
|      | azit v sez <u>n</u> amu také nekatalogizované výpůjčk n p u s<br>1 2 | c p s<br>3 4 5          |                    |                | Automatický tisk průvodek rezervací a přep | oravy Vytisknout potvrzení Export      |
| obra |                                                                      |                         |                    |                |                                            |                                        |
| obra | 6 7 8 9                                                              | 10 11 12                |                    |                |                                            |                                        |

- 5. Poté stiskněte tlačítko "Použít"
- Dojde k prodloužení vybraných výpůjček ke zvolenému datu a zároveň se pro daný titul sníží počet zbývajících povolených prodloužení.
- 7. V případě, že některé dokumenty není možné prodloužit (např. byl vyčerpán povolený limit prodloužení apod.), objeví se vyskakovací okno s dotazem, zda udělat výjimu a akci skutečně provést. K potrvzení výjimky je nutné příslušné oprávnění.

#### Změna data vrácení

Poznámka: Změna data vrácení nemá (na rozdíl od běžného prodlužení) vliv na zbývající počet prodloužení výpůčky daného dokumentu.

- 1. V seznamu výpůjček vyberte kurzorem jednu nebo více výpůjček.
- 2. Klikněte na tlačítko "Akce pro vybrané exempláře" (nebo klikněte pravým tlačítkem myši)
- 3. Z nabídky vyberte položku "Změnit datum vrácení"

4. Ve vyskakovacím okně vyberte požadované datum. Datum můžete zadat buď pomocí klávesnice nebo pomocí miniaplikace kalendáře. Dojde ke změně data výpůjčky, počet zbývajících prodloužení daného dokumentu se však nezmění.

From: https://eg-wiki.osvobozena-knihovna.cz/ - Evergreen DokuWiki CZ

Permanent link: https://eg-wiki.osvobozena-knihovna.cz/doku.php/vypujcni\_protokol:prodlouzeni?rev=1406196451

Last update: 2014/07/24 12:07

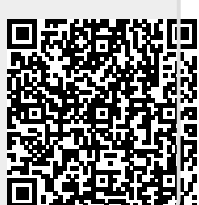